## **Selecting an Assembly**

Choosing an Assembly from the drop-down list at the top will display the associated library files in the pane below. Assemblies are named by the species and the build version (e.g. Homo sapiens (human) - hg19). Different build versions for the same species are regarded as separate assemblies (Figure 1).

Administrative users can delete a selected assembly by clicking the red cross (imes).

| Assembly | Homo sapiens (human) - hg17 🔹                                                             | × |
|----------|-------------------------------------------------------------------------------------------|---|
|          | Homo sapiens (human) - hg17<br>Homo sapiens (human) - hg18<br>Homo sapiens (human) - hg19 |   |

Figure 1. Human assembly versions hg17, hg18 and hg19 will appear as separate assemblies in the drop-down list.

## Additional Assistance

If you need additional assistance, please visit our support page to submit a help ticket or find phone numbers for regional support.

« Library File Management Page Library Files »

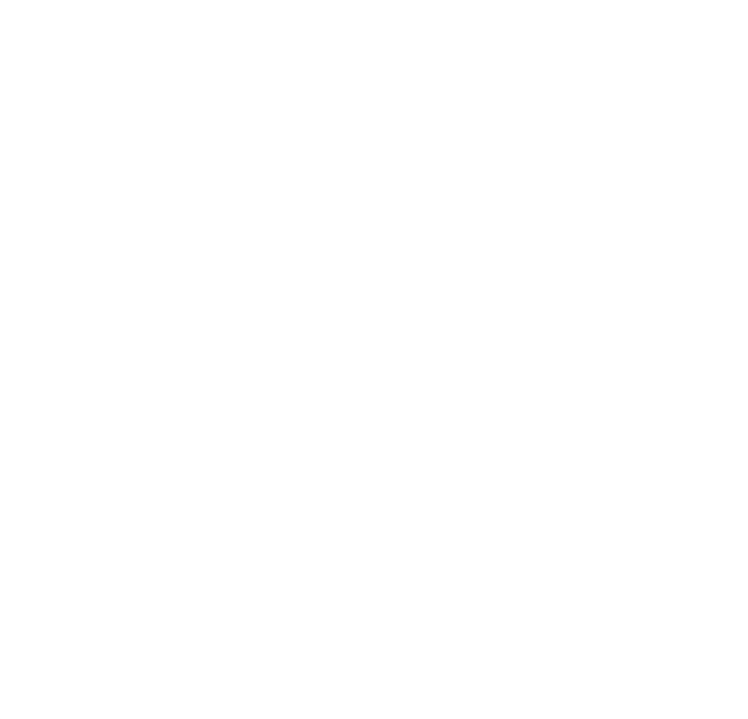